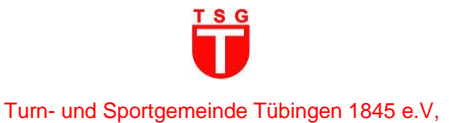

# Anleitung zur Registrierung und Platzbuchung "Kindergeburtstag"

in der proWinner-Cloud

Hinweis: Die Registrierung zur Platzbuchung (Schritt 1) erfolgt IMMER mit dem Namen und den Daten des Kindes, in dessen Namen bzw. für dessen Feier der Platz gebucht wird.

#### Die Buchung verlangt 2 Schritte: "REGISTRIEREN" und "Zum Buchen"

Bitte beachten Sie, dass die Buchung/Nutzungsdauer immer automatisch 2 Zeitstunden umfasst. Auch bei einer zeitlich kürzeren Buchung wird der Betrag (150 €) für 2 Zeitstunden fällig.

## **Anleitung (Kurzversion)**

| Schritt 1: "REGISTRIEREN"                                                                                                    | Schritt 2: Platz buchen                                                                                                    |  |
|----------------------------------------------------------------------------------------------------|----------------------------------------------------------------------------------------------------|--|
| <ul> <li>Öffnen Sie in Ihrem Browser die proWinner-Cloud<br/>der TSG Tübingen und klicken auf die Schaltfläche<br/>"REGISTRIEREN".</li> <li>Füllen Sie die Felder zu den "Grunddaten" Ihres<br/>Kindes aus und klicken Sie dann auf "Abschicken".</li> <li>Nach der erfolgreichen Registrierung erhalten Sie<br/>eine E-Mail von info@tsg-tuebingen.de mit dem<br/>Betreff "TSG Tübingen: Bestätigung der<br/>Registrierung".</li> </ul> | <ul> <li>Öffnen Sie in Ihrem Browser die proWinner-Cloud<br/>der TSG Tübingen.</li> <li>Klicken Sie auf die Schaltfläche<br/>"PLATZVERWALTUNG" und anschließend auf die<br/>Kategorie "EHRMANN-SPORTZENTRUM" "Zum<br/>Buchen".</li> <li>Nach der erfolgreichen Platzbuchung erhalten Sie<br/>eine E-Mail von webmaster@pw-cloud.de mit dem<br/>Betreff "TSG Tübingen: Buchungsbestätigung".</li> <li>Hinweis: Bei Absage nach einer verbindlichen<br/>Anmeldung ist eine Storno-Gebühr von 20 Euro fällig.</li> </ul> |  |

## Anleitung (Langversion)

## Schritt 1: Geburtstagskind: "REGISTRIEREN"

1. Öffnen Sie in Ihrem Browser die proWinner-Cloud der TSG Tübingen und klicken auf die Schaltfläche "REGISTRIEREN".

(Ansicht am PC)

|             | MITGLIED WERDEN | REGISTRIEREN | Anmelden |
|-------------|-----------------|--------------|----------|
| ALLGEMEINES |                 |              |          |

#### (Ansicht auf dem Smartphone)

| 1 | ł |              | 8= |  |
|---|---|--------------|----|--|
|   |   | REGISTRIEREN |    |  |

- 2. Füllen Sie die Felder zu den "Grunddaten" des Kindes aus und klicken Sie dann auf "Abschicken".
- 3. Im Anschluss erhalten Sie eine grüne Pop-Up-Nachricht "Registrierung erfolgreich" sowie eine E-Mail von <u>webmaster@pw-cloud.de</u> mit dem Betreff "TSG Tübingen: Registrierung für Kursanmeldung/Platzbuchung".

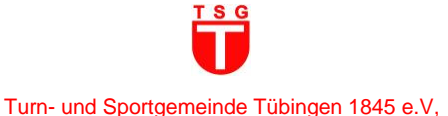

- 4. Öffnen Sie Ihr E-Mail-Postfach und klicken Sie auf den Link in der von uns gesendeten E-Mail. Mit dem Anklicken des Links aktivieren Sie Ihre Registrierung.
- 5. Im Anschluss erhalten Sie eine E-Mail von <u>webmaster@pw-cloud.de</u> mit dem Betreff "TSG Tübingen: Registrierung Login Daten" und Ihren Login Daten (Benutzername und Kennwort).
- 6. Sicherheitshinweis: Bitte ändern Sie Ihr Kennwort nach der ersten Anmeldung!
- 7. Nun können Sie in Schritt 2 einen Platz für die Feier des Kindergeburtstags buchen.

#### Schritt 2: Platz buchen

- 1. Öffnen Sie in Ihrem Browser die proWinner-Cloud der TSG Tübingen.
- 2. Klicken Sie auf die Schaltfläche "PLATZVERWALTUNG" und anschließend auf die Kategorie "EHRMANN-SPORTZENTRUM – "Salto - Bewegungslandschaft" "Zum Buchen".

| (Ansicht ar                  | n PC) |                |                 |  |  |  |
|------------------------------|-------|----------------|-----------------|--|--|--|
| ₽₩                           | HOME  | KURSVERWALTUNG | PLATZVERWALTUNG |  |  |  |
|                              | ſEN   |                |                 |  |  |  |
|                              |       |                |                 |  |  |  |
| (Ansicht auf dem Smartphone) |       |                |                 |  |  |  |
| *                            | 5     | <b>a</b>       |                 |  |  |  |
|                              |       |                |                 |  |  |  |

- 3. In dieser Übersicht finden Sie freie Zeitfenster in der ausgewählten Woche zur Buchung eines Kindergeburtstags.
- 4. Bitte beachten Sie, dass die Buchung/Nutzungsdauer immer automatisch 2 Zeitstunden umfasst. Auch bei einer zeitlich kürzeren Buchung wird der Betrag (150 €) für 2 Zeitstunden fällig.
- 5. Folgende Zeitfenster sind buchbar:
  - Freitags (Klettergeburtstag auf Nachfrage möglich):
  - Samstags und Sonntags:

16:00-18:00 Uhr 09:30-11:30 Uhr 11:30-13:30 Uhr 14:00-16:00 Uhr 16:30-18:30 Uhr

- 6. Das Angebot gilt für maximal 12 Kinder ab 2 Jahren in der Bewegungslandschaft ("salto"). Bei Kindern unter 6 Jahren muss zusätzlich zur Aufsicht eine volljährige Person ständig anwesend sein.
- 7. Zum Buchen klicken Sie auf das jeweilige Zeitfenster "zum Buchen" und folgen den weiteren Anweisungen.
- Bei Schritt 2 "Anmeldung" geben Sie die Login Daten (Benutzername und Kennwort) des Kindes ein, die Sie in Schritt 1 bei der Registrierung per E-Mail von <u>webmaster@pw-cloud.de</u> mit dem Betreff "TSG Tübingen: Registrierung – Login Daten" erhalten haben. Nutzen Sie bitte das geänderte Kennwort.
- 9. Bei Schritt 4 "Übersicht" haben Sie die Möglichkeit, neben dem "salto" (150 €), für Ihre Geburtstagsfeier zusätzlich folgende Optionen zu buchen:
  - Geburtstags-Raum, indoor (30 €)
  - Geburtstags-Zelt, outdoor (20 €)
  - Kletterangebot (40 €)
  - Trainer/in zur Programm-Gestaltung (30 €)

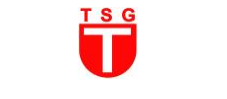

Turn- und Sportgemeinde Tübingen 1845 e.V,

Falls Sie Interesse an einer oder mehreren dieser Optionen haben, dann geben Sie diese bitte bei Schritt 4 "Übersicht" im Feld "Hinweis" an oder schreiben Sie eine E-Mail an Franziska Kocher <u>geburtstag@tsg-</u><u>tuebingen.de</u>.

10. Im Anschluss erhalten Sie eine E-Mail von <u>webmaster@pw-cloud.de</u> mit dem Betreff "TSG Tübingen: Buchungsbestätigung".

Hinweis: Bei Absage nach einer verbindlichen Anmeldung ist eine Storno-Gebühr von 20 Euro fällig.